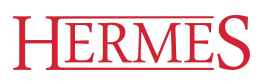

# Uporabniški priro nik

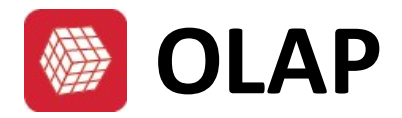

Hermes d.o.o. Prušnikova 2 1210 Ljubljana-Šentvid www.hermes2.net info@hermes2.net

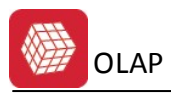

| 1.  | Kaj je OLAP?            | 3 |
|-----|-------------------------|---|
| 2.  | Dostop do OLAP-a        | 3 |
| 3.  | Glavno okno             | 4 |
| 3.1 | Zavihek Shrani, odpri   | 5 |
| 3.2 | Zavihek Nastavitve polj | 6 |
| 3.3 | Zavihek Sort, Top X     | 9 |
| 3.4 | Okno za prikaz poročila |   |

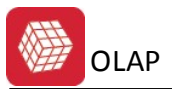

## 1 Kaj je OLAP?

**OLAP** je kratica za **O**nLine **A**nalytical **P**rocessing (sprotna analiti na obdelava). Je postopek, vgrajen v programsko opremo, ki omogo a, da v kratkem asu analiziramo veliko podatkov. Praviloma prikazuje podatke ve razsežno oziroma ve dimenzionalno. Taki strukturi pravimo OLAP kocka.

OLAP analiti ne rešitve so namenjene analitikom za podporo odlo anja. Podpirajo hitre analize velikih koli in podatkov, ki so strukturirani in ve dimezionalno organizirani. Podatke za daljša asovna obdobja je možno analizirati s sekundnimi odzivnimi asi.

**OLAP kocka** je osnovna podatkovna struktura v ve dimenzionalnem sistemu OLAP. Predstavlja množico podatkov, ki so shranjeni in prikazani na ve dimenzionalen na in. Kocko definira množica dimenzij in meritev. Dimenzije predstavljajo kategorijo po katerih analiziramo podatke, meritve pa predstavljajo vrednost ali velikost podatka, ki ga analiziramo.

• Cilj:

Uporabnikom v vsakem trenutku zagotoviti možnost priprave analize poslovnih procesov, saj so le-te klju ni vir strateških informacij pri procesu odlo anja.

• Ideja:

Glavna ideja je ta, da si lahko uporabnik iz nabora podatkov pripravi poro ilo.

Potrebna infrastruktura na strani strežnika obsega **SQL Server** z analiti nim strežnikom.

Registracija se opravi s pomo jo klju avnice (serijska številka + klju ).

## 2 Dostop do OLAP-a

Do OLAP- a lahko dostopamo preko dveh modulov, preko Glavne knjige in preko Materialnega poslovanja, in sicer preko naslednjih dveh menijev.

 Materialno poslovanje / Poro ila na tiskalnik / Priprava podatkov za OLAP analizo prometa

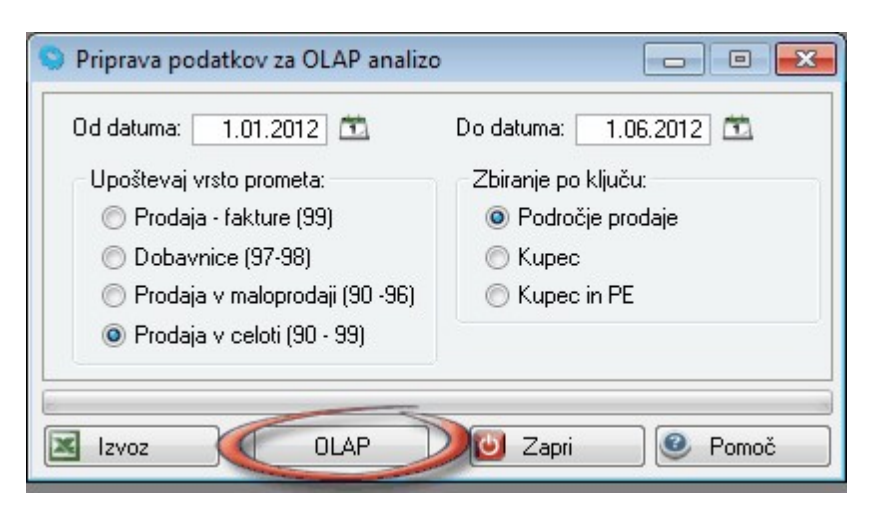

Po izbiri datumskega obdobja in gumba OLAP, se pojavi novo okno, v katerem nas program sprašuje po vrsti podatkov za prikaz.

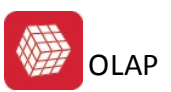

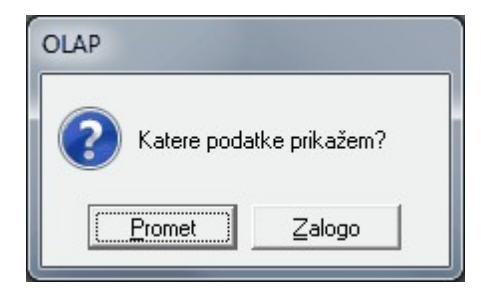

Na voljo sta dve izbiri, in sicer Promet in Zaloga. V primeru izbire prometa, se prikazujejo podatki iz tabele Prom, v primeru zaloge pa gre za promet kontov iz glavne knjige.

S klikom na enega izmed ponujenih gumbov, se pojavi glavno okno modula OLAP.

• Glavna knjiga / Glavna knjiga / Bruto bilanca

| 📃 Bruto bilanca                                  |       |
|--------------------------------------------------|-------|
| Bruto bilanca                                    |       |
| GK velja od: 1.01.2008                           |       |
| Konto od: 0 🔍 DOLGOROČNA SREDSTVA                |       |
| Konto do: 🧧 989 🔍 Druge dolgoročne poslovne obve |       |
| Od datuma: 1.01.2008 🖾 🔲 Devizni obračun         |       |
| Do datuma: 1.06.2012 🖾 🗍 4 mestna sintetika      | EUR   |
| Obdelujem:                                       |       |
| 📃 Bilanca 🛛 OLAP 🔰 Natisni 🗋 🕑 Zapri             | Pomoč |

Po izbiri datumskega obdobja in gumba OLAP, se pojavi <u>glavno okno</u> modula OLAP, ki prikazuje promet kontov iz glavne knjige.

## 3 Glavno okno

Po izbiri datumskega obdobja in gumba OLAP se pojavi glavno okno modula OLAP.

| OLAP pogled                               |          |           |             |               |               |             |       | × |
|-------------------------------------------|----------|-----------|-------------|---------------|---------------|-------------|-------|---|
| Shrani, odpri Nastavitve polj Sort, Top X |          |           |             |               |               |             |       |   |
| Poročilo                                  |          |           |             |               |               |             |       |   |
| 🛃 Shrani                                  |          |           |             |               |               |             |       |   |
| Shranjena poročila                        |          |           |             |               |               |             |       |   |
| Naziv shranjenega poročila                |          |           |             |               |               |             |       |   |
|                                           |          |           |             |               |               |             |       |   |
|                                           |          |           |             |               |               |             |       |   |
|                                           |          |           |             |               |               |             |       |   |
|                                           |          |           |             |               |               |             |       |   |
|                                           |          |           |             |               |               |             |       |   |
|                                           |          |           |             |               |               |             |       |   |
|                                           |          |           |             |               |               |             |       |   |
|                                           |          |           |             |               |               |             |       |   |
|                                           |          |           |             |               |               |             |       |   |
| ·                                         |          |           |             |               |               |             |       |   |
| 🖾 Izberi 🧧 Briši                          |          |           |             |               |               |             |       |   |
| Sproti osvežuj podatke                    | •        |           |             |               |               |             |       | Þ |
|                                           | 🥔 Osveži | 🛛 🗷 Izvom | i pod. 📧 Ek | kranski 📄 🕵 A | Analiza 📄 🛃 T | iskaj 🛛 🔀 🛛 | Zapri |   |

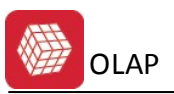

Glavno okno je razdeljeno na dva dela, in sicer na levi del, ki ga predstavlajajo trije zavihki (<u>Shrani, odpri, Nastavitve polj, Sort, TopX</u>), in na desni del (<u>Okno za prikaz</u> <u>poro ila</u>), kjer se nahaja tabela za prikaz poro il in funkcionalni gumbi.

### 3.1 Zavihek Shrani, odpri

Pod zavihkom *Shrani, odpri* se prikazujejo vsa že ustvarjena in shranjena poro ila v našem sistemu, in sicer za vsakega uporabnika posebej.

| oročilo:<br>L<br>Shranjena | Shrani           |      |   |
|----------------------------|------------------|------|---|
| Naziv sl                   | hranjenega poroč | óila |   |
|                            |                  |      |   |
|                            |                  |      |   |
|                            |                  |      |   |
|                            |                  |      |   |
|                            |                  |      |   |
|                            |                  |      |   |
|                            |                  |      |   |
| •                          |                  |      | 4 |

Po prvem zagonu OLAP-a je seznam seveda prazen. V polje **Poro ilo** vpišemo željeno ime za ustrezno poro ilo in ga s klikom na gumb **Shrani** shranimo v sistem za nadaljnjo uporabo,

hkrati pa se njegovo ime izpiše na seznamu v polju Shranjena poro ila.

Na voljo sta še gumba **Izberi** in **Briši**. Z enojnim klikom na ustrezno poro ilo iz seznama in izbiro gumba **Izberi** se nam v desnem delu okna pojavi izbrano poro ilo. Hkrati pa lahko izbrano poro ilo za prikaz izberemo z dvojnim klikom v seznamu poro il.

Z izbiro gumba Briši izbrano poro ilo iz seznama pobrišemo.

Na voljo je še možnost **Sproti osvežuj podatke**, ki služi takojšnjemu ažuriranju podatkov ob ustrezni izbiri ali spremembi podatka iz zavihka <u>Nastavitve polj</u>. Za sprotno osveževanje mora biti omenjena možnosti obkljukana. Nastavitev je privzeto izbrana.Preklicati jo je smiselno pri pripravi ali spreminjanju preglednic z veliko koli ino podatkov, pri katerih bi sprotno osveževanje po nepotrebnem upo asnilo delo.

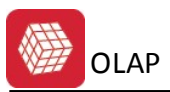

# 3.2 Zavihek Nastavitve polj

Ta zavihek ima eno najpomembnejših funkcionalnosti pri celotnem sistemu OLAP. Tu se nahaja nabor vseh možnih polj, ki služijo za sestavo in prikaz potrebnih poro il.

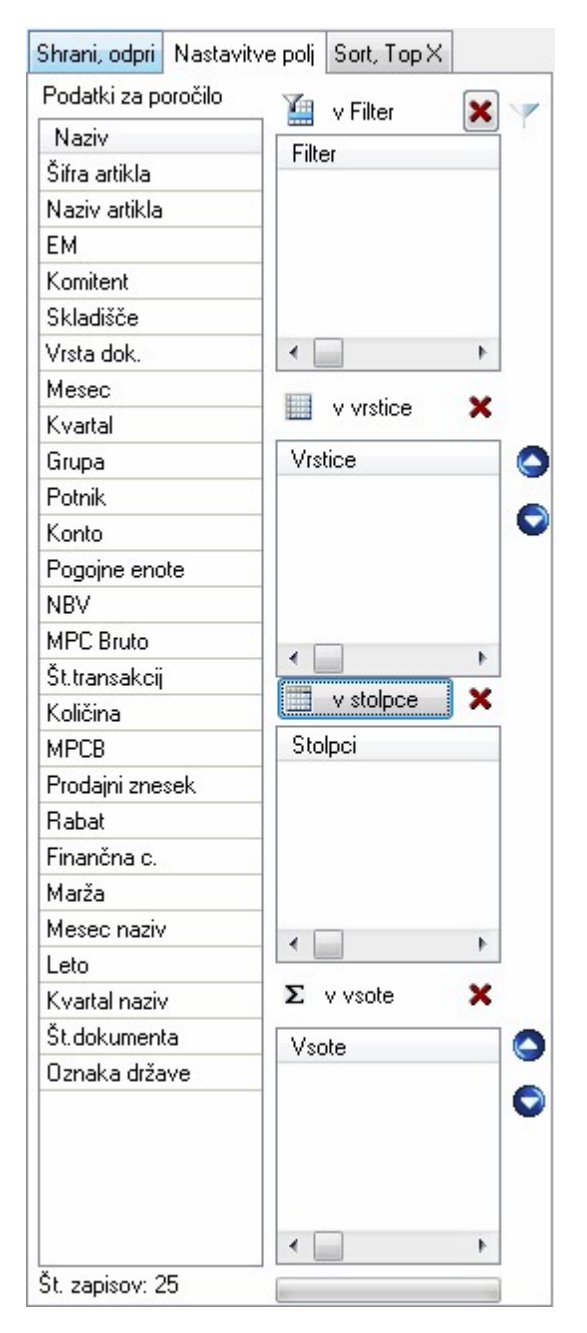

Podatki za poro ilo

Podatki, ki se nahajajo v polju *Naziv*, so fiksni, kar pomeni, da je nabor podatkov takoreko zape en, na katerakoli druga polja za prikaz pa se je potrebno naro iti.

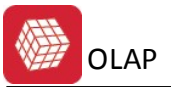

Podatki za poročilo

| Naziv           |
|-----------------|
| Šifra artikla   |
| Naziv artikla   |
| EM              |
| Komitent        |
| Skladišče       |
| Vrsta dok.      |
| Mesec           |
| Kvartal         |
| Grupa           |
| Potnik          |
| Konto           |
| Pogojne enote   |
| NBV             |
| MPC Bruto       |
| Št.transakcij   |
| Količina        |
| MPCB            |
| Prodajni znesek |
| Rabat           |
| Finančna c.     |
| Marža           |
| Mesec naziv     |
| Leto            |
| Kvartal naziv   |
| Št.dokumenta    |
| Oznaka države   |
|                 |

Desno od prikaza seznama naziva polj sledijo še štiri zelo pomembna okenca, ki služijo za presek prikaza ustreznih podatkov.

• v Filter

Ustrezen podatek uvozimo v filter tako, da s klikom izberemo podatek iz nabora na levi strani in izberemo gumb v *Filter*. Ustrezen podatek se pojavi v polju *Filter*. Na sliki 2.3 je prikazan primer uvoza podatka *Grupa* v filter.

| Filter | <u>~</u> |  |
|--------|----------|--|
| Grupa  |          |  |
|        |          |  |
| 4      |          |  |

Slika 2.3: Uvoz podatka Grupa v filter

Podatek lahko iz filtra odstranimo tako, da kliknemo na ustrezen podatek v seznamu *Filter* in izberemo ikono *Sectional Constantia i Sectional Constantia Constantia Constanti Constantia Constantia Constantia Constantia* 

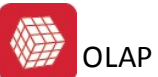

izbira ikone 🍸. Ob izbiri le-te se v pojavnem oknu izpišejo vse obstoje e možnosti za

ustrezen podatek. Za primer izbire podatka Grupa in ikone 🏋 se v novem oknu izpiše naslednja tabela:

| ~ vieuni     | ost | <br> |  |
|--------------|-----|------|--|
| <b>▽</b> 0   |     | <br> |  |
| 21           |     |      |  |
| 22           |     |      |  |
| ₩ 59<br>₩ 62 |     |      |  |
| 80           |     |      |  |
| 81           |     |      |  |
|              |     |      |  |
|              |     |      |  |

Slika 2.4: Primer izpisa vrednosti za filtracijo podatka Grupa.

Izbiro podatkov potrdimo z izbiro gumba Nadaljuj.

Tu je pomembno omeniti še, da se filter ob shranitvi poro ila ne shrani. e ste ustvarili dolo eno poro ilo, ki vsebuje filter po enem izmed podatkov, se ob ponovni izbiri tega poro ila filter ne bo upošteval oziroma prikazal.

v vrstice

Z izbiro podatka iz nabora na levi strani in klikom na gumb v vrstice se izbrani podatek pojavi v polju Vrstice. Podatek pa se lahko doda na seznam Vrstice tudi avtomatsko, in sicer z dvojnim klikom na le-tega iz nabora vseh možnih podatkov. Vendar pozor, drugi na in uvoza v vrstice velja zgolj za podatke besedilnega tipa. Na sliki 2.5 je prikazan primer uvoza podatka Šifra artikla v vrstice.

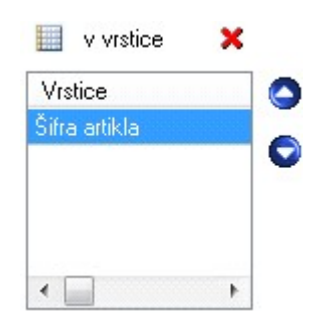

Slika 2.5: Uvoz podatka Šifra artikla v vrstice

| Podatek lahko iz vrstice odstranimo tako, da kliknemo na ustrezen podatek v                         |
|----------------------------------------------------------------------------------------------------|
| seznamu Vrstice in izberemo ikono 🗵. V primeru ve jih podatkov v seznamu                            |
| <i>Vrstice</i> lahko le-te razvrš amo po x-osi, in sicer z izbiro gumba <sup>O</sup> prikaz podatka |
| pomaknemo v levo, z gumbom 오 pa v desno stan.                                                       |

v stolpce

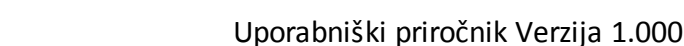

Z izbiro podatka iz nabora na levi strani in klikom na gumb v stolpce se izbrani podatek pojavi v polju Stolpci. Na sliki 2.6 je prikazan primer uvoza podatka Potnik v stolpce.

| 📃 v stolpce | × |
|-------------|---|
| Stolpci     |   |
| Potnik      |   |
|             |   |
|             |   |
|             |   |
|             |   |

Slika 2.6: Uvoz podatka Potnik v stolpce

Podatek lahko iz stolpca odstranimo tako, da kliknemo na ustrezen podatek v seznamu *Stolpci* in izberemo ikono

• v vsote

Z izbiro podatka iz nabora na levi strani in klikom na gumb *v vsote* se izbrani podatek pojavi v polju *Vsote*. Podatek pa se lahko doda na seznam *Vsote* tudi avtomatsko, in sicer z dvojnim klikom na le-tega iz nabora vseh možnih podatkov. Vendar pozor, drugi na in uvoza v vrstice velja zgolj za podatke številskega tipa oziroma podatke, ki predstavljajo vrednosti. Na sliki 2.7 je prikazan primer uvoza podatka *Finan na cena v vsote*.

| Σ v vsote   | × |   |
|-------------|---|---|
| Vsote       |   | ) |
| Finančna c. | G | ) |
| •           | • |   |

Slika 2.7: Uvoz podatka Finan na cena v vsote

Podatek lahko iz vrstice odstranimo tako, da kliknemo na ustrezen podatek v seznamu *Vsote* in izberemo ikono . V primeru ve jih izbranih podatkov v seznamu *Vsote* lahko le-te razvrš amo po x-osi, in sicer z izbiro gumba prikaz podatka pomaknemo v levo, z gumbom pa v desno stan.

#### 3.3 Zavihek Sort, Top X

Ta zavihek služi razvrš anju oziroma usmeritvi podatkov glede na izbrani podatek v polju za razvrš anje podatkov.

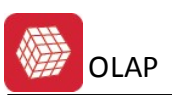

| Shrani, odpri                       | Nastavitve polj  | Sort, Top $X$  |
|-------------------------------------|------------------|----------------|
| Usmeritev<br>onaraščaja<br>padajoče | oče              |                |
| Polje za sort p                     | oodatkov (prazno | - brez sorta): |
| Prikaži top X (                     | oodatkov:<br>100 |                |
|                                     |                  |                |

Slika 2.8: Pogled na zavihek Sort, Top X

e v polju za *sort podatkov* ni izbranega podatka, potem se razvrš anje ne bo izvedlo. V nasprotnem primeru pa se bo izbrani podatek v poro ilu razvrstil glede na izbiro v polju *Usmeritev.* V polju *Prikaži top X* podatkov lahko izberemo število prikazanih podatkov, se pravi prvih X izbranih zapisov. e je v polju vrednost 0, se prikažejo vsi podatki.

Možnost prikaza podatkov vrstic vseh nivojev bomo predstavili na konkretnem primeru. V zavihku *Nastavitve polj* izberemo podatek *Mesec* in ga z dvoklikom uvozimo na seznam *Vrstice*, enako naredimo s podatkom Š*ifra artikla*. V seznamu *Vrstice* imamo sedaj dva podatka. Nato izberemo podatek *Marža* in ga prav tako z dvoklikom direktno uvozimo na seznam *Vsote*.

Na levi strani slike 2.9 je prikazan izpis vseh treh izbranih podatkov v primeru, ko je možnost prikaza podatkov vrstic vseh nivojev obkljukana, desna stran pa prikazuje izpis, ko temu ni tako.

| Mesec   | Šifra artikla | Finančna c. | Mesec   | Sifra artikla | Finančna c. |
|---------|---------------|-------------|---------|---------------|-------------|
| 04/2011 | 00010004      |             | 04/2011 | 00010004      |             |
| 06/2011 | 00010003      | 30,40       | 06/2011 | 00010003      | 30,40       |
|         | 00080200      | 409,43      | 06/2011 | 00080200      | 409,43      |
| 08/2011 | 00010003      | 14,40       | 08/2011 | 00010003      | 14,40       |
|         | 1             | 4,94        | 08/2011 | 1             | 4,94        |
| 09/2011 | 00010003      | 17,28       | 09/2011 | 00010003      | 17,28       |
|         | 00010004      | 2,00        | 09/2011 | 00010004      | 2,00        |
|         | 1             | 251,84      | 09/2011 | 1             | 251,84      |
|         | 1122334455    | 451,00      | 09/2011 | 1122334455    | 451,00      |
|         | 2             | 104,00      | 09/2011 | 2             | 104,00      |
| 11/2011 | 00010003      | 140,23      | 11/2011 | 00010003      | 140,23      |
|         | 00010004      | 66,00       | 11/2011 | 00010004      | 66,00       |
|         | 00059114      | 71,76       | 11/2011 | 00059114      | 71,76       |
|         | 2             | 59,89       | 11/2011 | 2             | 59,89       |
| 12/2011 | 00010003      | 55,76       | 12/2011 | 00010003      | 55,76       |
|         | 00021007      | 10,00       | 12/2011 | 00021007      | 10,00       |
|         | 00022010      | 10,08       | 12/2011 | 00022010      | 10,08       |
|         | 00062999      | 59,00       | 12/2011 | 00062999      | 59,00       |
|         | 00081507      | 2,70        | 12/2011 | 00081507      | 2,70        |

Slika 2.9: Primer izpisa podatkov ob obljukani/odkljukani možnosti prikaza podatkov vrstic vseh nivojev

Vidimo lahko, da gre pri tej izbiri za nekakšno grupiranje po podatkih prve vrstice.

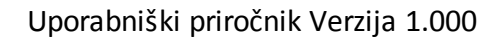

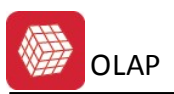

## 3.4 Okno za prikaz poročila

Desna stran pojavnega okna prikazuje prostor, kjer se izpisujejo podatki glede na podane oziroma izbrane pogoje pod zavihkoma *Nastavitve polj* in *Sort, Top X*. Glavni del okna torej predstavlja tabela, ki se ob izbiri podatkov ustrezno posodablja. Tabela omogo a širjenje in ožanje stolpcev, kar je zelo priro no pri podatkih daljšega besedilnega tipa, na primer pri prikazu naziva artikla. Vendar pozor, širina stolpca se ob shranitvi poro ila ne shrani, se pa upošteva pri izbiri priprave poro ila za tiskanje.

| Komitent                                                            | Finančna c. |  |  |  |  |
|---------------------------------------------------------------------|-------------|--|--|--|--|
| 00016                                                               | 52.957,15   |  |  |  |  |
| 00036                                                               | 52.957,08   |  |  |  |  |
| 02190                                                               | 22.859,88   |  |  |  |  |
| 02038                                                               | 19.196,00   |  |  |  |  |
| 00716                                                               | 14.250,00   |  |  |  |  |
| 02063                                                               | 3.415,35    |  |  |  |  |
| 00001 TEST                                                          | 2.099,03    |  |  |  |  |
| 00000                                                               | 586,39      |  |  |  |  |
| 00005                                                               | 522,77      |  |  |  |  |
| 00055                                                               | 300,00      |  |  |  |  |
|                                                                     |             |  |  |  |  |
|                                                                     |             |  |  |  |  |
| 🥒 Osveži 🔄 Izvorni pod. 🖾 Ekranski 🛛 🕵 Analiza 🛛 🍓 Tiskaj 🛛 🔀 Zapri |             |  |  |  |  |

Pomen funkcijskih gumbov:

#### Osveži

Gumb *Osveži* služi osveževanju podatkov, prikazanih v tabeli. Ta gumb uporabimo, kadar možnost *Sproti osvežuj podatke* pod zavihkom *Shrani, odpri* ni izbrana. Sicer pa je možnost *Sproti osvežuj podatke* izbrana kot privzeta, tako da se podatki ob spremembi le-teh sproti ažurirajo.

#### • Izvorni pod.

Ob izbiri gumba *Izvorni podatki* se analiti ni podatki izvozijo v Excel, pri tem pa se ne upošteva naslednje:

- izbrana možnost Prikaži podatke vrstic vseh nivojev,
- kakršnakoli filtracija podatkov,
- podatek podan v polju Polje za sort podatkov.

Izvozijo se torej vsi izvorni podatki iz seznama podatkov za poro ilo.

#### • Ekranski

Ob izbiri gumba *Ekranski* se zbirni podatki iz tabele izvozijo v Excel, pri tem pa se ne upošteva izbrana možnost *Prikaži podatke vrstic vseh nivojev*. Izpisani podatki pa bodo prav takšni, kot so prikazani v tabeli.

#### Analiza

Gumb *Analiza* izvozi vse izvorne podatke iz seznama podatkov za poro ilo v Excel, in sicer za podatke, ki se nahajajo na seznamu *Vrstice* pod zavihkom *Nastavitve polj*.

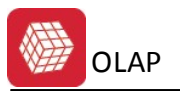

#### • Tiskaj

Gumb *Tiskaj* pripravi vse podatke, kot so prikazani v tabeli, za tiskanje. Natisnjeno poro ilo bo tako identi no poro ilu, ki ga lahko vidimo v tabeli OLAP-a, z upoštevanjem vseh možnih filtracij in prikazov podatkov.

#### • Zapri

Z izbiro gumba Zapri se okno modula OLAP zapre.